# Wonderware<sup>®</sup> FactorySuite<sup>™</sup> SQL Access Manager

## Руководство пользователя

Редакция А Декабрь 1997

Wonderware Corporation

Все права сохранены. Никакая часть настоящей документации не может воспроизводиться, храниться в информационно системе или передаваться любым способом, электронным или механическим, или путем фотокопирования, записи или как-то иначе без предварительного письменного согласия корпорации Wonderware Corporation. Использование содержащейся здесь информации не влечет за собой никакой ответственности, связанной с авторскими или патентными правами. Хотя при подготовке этой документации авторами и издателями были приложены все усилия, они не несут ответственность за возможные ошибки или неточности, равно как за возможный ущерб, причиненный в результате использования содержащейся здесь информации.

Содержащаяся здесь информация может быть изменена без предупреждения и не носит характера обязательств со стороны корпорации Wonderware. Описанное в документации программное обеспечение предоставляется по соглашениям о лицензии и неразглашении. Это программное обеспечение может использоваться только на условиях данных соглашений.

#### Данное руководство переведено с английской версии А от 12/97.

#### © 1997 Wonderware Corporation. Все права сохранены.

100 Technology Drive Irvine, CA 92618 U.S.A. (949) 727-3200 http://www.wonderware.com

#### Торговые марки

Все упоминаемые в этой книге названия, известные как торговые или сервисные марки, помечены должным образом. Корпорация Wonderware не может гарантировать точность этой информации. Использование любых названий в этой книге не следует считать нарушением каких-либо торговых или сервисных марок.

Wonderware – зарегистрированная торговая марка Wonderware Corporation.

Wonderware FactorySuite, InTouch, WindowMaker, WindowViewer, SQL Access Manager, Recipe Manager, SPC Pro, DBDump, DBLoadd, HDMerge, HistData, Wonderware Logger, InControl, InTrack, InBatch, IndustrialSQL, FactoryOffice, Scout, SuiteLink и NetDDE – торговые марки Wonderware Corporation.

## Оглавление

| Глава 1 - SQL Access Manager   | . 1-1 |
|--------------------------------|-------|
| Введение                       | . 1-2 |
| Об этом руководстве            | . 1-3 |
| Техническая поддержка          | . 1-4 |
| Просмотр лицензии FactorySuite | . 1-4 |
| Совместимость с ОДВС           | . 1-5 |

## Глава 2 -

| Настройка и соединение баз данных             | 2-1  |
|-----------------------------------------------|------|
| Работа с Oracle 6                             | 2-2  |
| Настройка клиента                             | 2-2  |
| Работа с Oracle 7.2                           | 2-4  |
| Настройка клиента                             | 2-4  |
| Запись даты и времени в поле даты Oracle      | 2-7  |
| Работа с Sybase или Microsoft SQL Server      | 2-8  |
| Настройка клиента                             | 2-8  |
| Поддерживаемые типы данных                    | 2-9  |
| Работа с dBASE                                | 2-10 |
| Работа с Microsoft Access                     | 2-12 |
| Работа с Paradox                              | 2-13 |
| Значения типов данных для поддерживаемых СУБД | 2-14 |

| Глава 3 - Настройка SQL Access Manager |      |
|----------------------------------------|------|
| Обзор программы SQL Access Manager     | 3-2  |
| Настройка списка привязок              | 3-2  |
| Использование специальных разделителей | 3-6  |
| Настройка шаблонов таблиц.             | 3-7  |
| Файл SQL.DEF                           | 3-10 |

| Глава 4 - Использование функций SQL | . 4- | -1 |
|-------------------------------------|------|----|
|                                     | 1    | 2  |

| Функции SQL                                   |      |
|-----------------------------------------------|------|
| Параметры SQL                                 | 4-5  |
| Использование функций SQL в сценариях InTouch |      |
| Определение сложных запросов                  | 4-8  |
| Динамическое создание запросов                | 4-9  |
| Чтение инструкций SQL из файла                | 4-9  |
| Изменение расширенных инструкций SQL          | 4-10 |
| Выполнение расширенных инструкций SQL         | 4-11 |
| Поддержка хранимых в памяти процедур          | 4-12 |
|                                               |      |

| 5-1   |
|-------|
|       |
| 5-2   |
| 5-3   |
| слова |
|       |

| Предметный указатель | I-1 |
|----------------------|-----|
|----------------------|-----|

## ГЛАВА 1 SQL Access Manager

Входящая в пакет Wonderware® FactorySuite™ программа SQL Access Manager позволяет обращаться к базе данных, изменять, создавать или удалять в ней таблицы. Информация базы данных хранится в таблицах, имеющих общие атрибуты или поля. Structured Query Language (SQL) — это язык, используемый для получения этой информации.

#### Содержание

- Введение
- Об этом руководстве
- Техническая поддержка
- Просмотр лицензии FactorySuite
- Совместимость с ОDBC

## Введение

Программа InTouch SQL Access Manager разработана для передачи данных, таких как пакетные рецепты, из базы данных SQL в приложения InTouch. Эта программа используется также для ускоренной передачи данных, статуса алармов или архивных данных в среде выполнения из приложения InTouch в базу данных SQL. Например, после завершения машинного цикла может потребоваться сохранение части данных для различных приложений. База данных SQL легко обеспечивает обмен информацией между различными приложениями третьих фирм. SQL Access Manager позволяет получать доступ к этим данным и просматривать их из любого приложения InTouch.

Продукт InTouch SQL Access состоит из программы SQL Access Manager и SQL функций. Программа SQL Access Manager используется для создания колонок базы данных и их привязки к тэгам в имеющемся словаре тэгов InTouch. Процесс привязки колонок базы данных к тэгам называется "связыванием". Связывание позволяет программе SQL Access Manager манипулировать данными непосредственно в базе данных. SQL Access Manager сохраняет имена полей базы данных и их связи в файле формата переменных, разделенных запятыми (CSV). Этот файл называется "SQL.DEF" и постоянно хранится в каталоге приложения InTouch, где его можно просмотреть или изменить с помощью программы SQL Access Manager или любого текстового редактора, такого как Notepad (Блокнот). Кроме того, программа SQL Access Manager создает шаблоны таблиц, определяющие структуру и формат базы данных.

Для получения дополнительной информации по спискам связей и шаблонам таблиц смотри главу 3, "Настройка SQL Access Manager".

Функции SQL могут использоваться в любом действующем сценарии InTouch и автоматически выполняться при вводе оператором, при изменении значения тэга или при существовании ряда условий. Например, если возникает ситуация аларма, то приложение будет выполнять команду SQLInsert() или SQLUpdate(), чтобы сохранить все используемые точки данных и состояние аларма. С помощью функций SQL можно создавать новые таблицы, заносить новые записи в таблицу, редактировать уже существующие записи, очищать или удалять таблицы, выбирать записи, перемещаться по ним и т. п.

Продукт InTouch SQL Access использует библиотеку Intersolv/Q+E Software Database Library QELIB, которая работает со множеством различных СУБД и включает все коды, необходимые для взаимодействия с драйверами ODBC. Эти драйверы не включены в программный продукт InTouch SQL Access и должны приобретаться отдельно у третьих фирм (например, Intersolv/Q+E или Microsoft). Драйверы ODBC необходимы для непосредственного «соединения» с базой данных. Например, для внедрения функций SQL в базу данных Microsoft® Access необходимо приобрести и должным образом установить набор драйверов Microsoft® ODBC Desktop. Следущий раздел этой главы содержит некоторые общие примеры по конфигурации драйверов.

**Примечание.** СУБД, о которых <u>не</u> идет речь в этом руководстве, <u>не</u> поддерживаются.

## Об этом руководстве

Это руководство логически разделено на несколько глав, которые описывают различные аспекты использования программы SQL Access Manager. Они написаны в форме «процедур», которые по шагам рассказывают, как выполнять те или иные функции и задачи.

- Если при просмотре электронной версии данного руководства вам встретилась подобная ссылка, то это — «переход» к другому разделу. Нажав на него, вы окажетесь в указанном разделе или главе документации. После перехода в другой раздел у вас всегда имеется возможность перейти «назад» к исходному разделу.
- Такой тип перекрестных ссылок указывает, что дополнительная информация содержится в другой книге FactorySuite.
- Пакие "подсказки" указывают более легкий или быстрый путь выполнения функции или задачи.

«Руководство администратора FactorySuite» содержит исчерпывающую информацию об общих компонентах FactorySuite и требованиях к системе, советы по работе в сети, интеграции продуктов, сведения о технической поддержке и многое другое.

«Руководство пользователя InTouch» поможет ознакомиться со средой разработки и инструментальными средствами WindowMaker (глава 1, "Программные компоненты WindowMaker"). О том, как работать с окнами, графическими объектами, мастерами, элементами ActiveX и т. п., рассказывается в главе 2, "Работа с WindowMaker".

Подробное описание среды выполнения InTouch (WindowViewer) содержится в книге «Руководство пользователя InTouch Runtime».

«Справочное руководство по InTouch» содержит детальные сведения о языке сценариев InTouch, о системных тэгах и полях тэгов.

В пакет программ FactorySuite входит электронная документация по всем компонентам, включенным в пакет. Например, FactorySuite System Administrator's Guide, SPC Pro, SQLAccess Manager, Recipe Manager, IndustrialSQL Server, InControl и все 32-битные серверы ввода/вывода Wonderware. Если вы приобрели пакет FactorySuite Plus, то в нем также имеется электронная документация для компонентов InTrack и InBatch.

#### Требования к пользователю

Это руководство рассчитано на пользователя, который:

- Знаком с операционными системами Windows 95 и/или Windows NT.
- Умеет работать с мышью, меню Windows, выбирать параметры и пользоваться справочной системой.
- Имеет опыт программирования или знаком с одним из макроязыков. Необходимо также иметь представление об основных понятиях программирования, таких как переменные, выражения, функции и методы.

## Техническая поддержка

Служба технической поддержки корпорации Wonderware оказывает различные виды помощи, связанные с любыми аспектами использования продуктов Wonderware.

Прежде чем обращаться в службу технической поддержки, попытайтесь найти в соответствующих главах "*Руководства пользователя SQL Access Manager*" возможные решения тех проблем, которые возникли у вас при работе с системой. Если же обращение в службу технической поддержки окажется необходимым, будьте готовы сообщить следующую информацию:

- 1. Серийный номер программного обеспечения.
- 2. Номер версии InTouch.
- 3. Тип и номер версии используемой операционной системы. Например, Microsoft Windows NT workstation версии 4.0.
- 4. Точный текст полученного сообщения об ошибке.
- 5. Любые, важные на ваш взгляд, листинги Wonderware Logger, утилиты Microsoft Diagnostic (MSD) или другой утилиты диагностики.
- Описание предпринятых вами попыток по устранению проблемы и полученных результатов.
- 7. Инструкции по воспроизведению проблемы.
- Номер, присвоенный вашему запросу службой технической поддержки Wonderware (если вы обращаетесь с этой проблемой не первый раз).
- Подробные сведения о службе технической поддержки даны в электронном «Руководстве администратора системы FactorySuite».

## Просмотр лицензии FactorySuite

Информация о лицензии на систему FactorySuite может быть получена при помощи утилиты просмотра лицензии, которая запускается из диалогового окна InTouch Справка/**О программе**.

- Для обращения к диалоговому окну О программе выберите команду О программе в меню Справка.
- Дополнительная информация об этой утилите содержится в «Руководстве администратора системы FactorySuite».

## Совместимость с ОДВС

Программа SQL Access Manager является приложением, совместимым с ODBC, и поэтому обеспечивает связь с любой СУБД, для которой имеется драйвер ODBC. Перед тем, как использовать драйвер ODBC, его необходимо сконфигурировать программой Microsoft ODBC Administrator для установки связей между приложением ODBC и базой данных.

- Как сконфигурировать драйвер ODBC:
  - 1. Запустите программу Microsoft ODBC Administrator.
  - 2. Выберите драйвер или источник данных и нажмите на Add New Name, Set Default или Configure. Появится диалоговое окно ODBC Driver Setup.

| Параметр           | Описание                                                                                    |
|--------------------|---------------------------------------------------------------------------------------------|
| Data Source Name   | Имя, определяемое пользователем и и идентифицирующее источник данных.                       |
| Description        | Определяемое пользователем описание источника данных.                                       |
| Database Directory | Каталог, содержащий файлы базы данных. Если каталог не определен, берется текущий.          |
|                    | Введите любую другую информацию,<br>которая требуется для настройки<br>выбранного драйвера. |

#### 3. Нажмите ОК.

Драйвер записывает значение каждого поля в файл ODBC.INI. Эти значения используются по умолчанию для соединения с источником данных. Значения, действующие по умолчанию, могут быть изменены путем редактирования полей источника данных. Для любого атрибута, который не поддерживается в диалоговом окне ODBC Driver Setup, можно ввести соответствующие записи вручную в раздел источника данных файла ODBC.INI.

#### Требования к соединению

Строка соединения, используемая функцией **SQLConnect()** в версии 4.х программы InTouch SQL Access Manager, вводится как условие "DRV=database\_dll".

Поскольку версия 5.6 (и более поздние) является совместимой с ODBC, поле database\_dll в условии "DRV=database\_dll" должно иметь точное имя источника данных, которое вы установили при помощи программы ODBC Administrator Program (см. выше). Вместо "DRV" можно использовать "DSN".

## глава 2 Настройка и соединение баз данных

Базы данных, описываемые в этой главе, прошли испытания и в настоящее время поддерживаются. Требования к каждой базе данных уникальны и специфичны. Эта глава содержит отдельные разделы по каждой базе данных, где описывается, как сконфигурировать конкретную базу данных для соединения с программой SQL Access Manager.

#### Содержание

- Работа с Oracle 6
- Работа с Oracle 7.2
- Работа с Sybase или Microsoft SQL Server
- Paбota c dBASE
- Paбota c Microsoft Access
- Работа с Paradox
- Значения типов данных для поддерживаемых СУБД

## Работа с Oracle 6

- Как обеспечить соединение с Oracle 6:
  - 1. Настройте модуль клиента базы данных в Windows.
  - 2. Запустите SQL\*Net TSR и программу NETINIT.EXE.
  - 3. Установите соединеие с Oracle® путем выполнения функции SQLConnect() в действующем сценарии InTouch.
    - За дополнительной информацией о функции SQLConnect() обращайтесь к главе 4, "Использование функций SQL".

#### Настройка клиента

Для доступа к базе данных Oracle необходимо установить на локальном компьютере продукт Oracle's SQL\*Net, состоящий из SQL\*Net TSR и программы NETINIT.EXE. Чтобы обеспечить соединение с сервером базы данных Oracle, обе программы — SQL\*Net TSR и NETINIT.EXE — должны выполняться.

## Запуск SQL\*Net TSR и NETINIT.EXE

Программа SQL\*Net TSR, предназначенная для использования в сети, должны загружаться из DOS перед запуском Windows. Выполнение программы NETINIT.EXE необходимо для инициализации соединения с сервером Oracle. Для автоматического запуска NETINIT.EXE при загрузке Windows переместите ее значок в группу программ Windows "Автозагрузка".

#### Формат функции SQLConnect()

Функция **SQLConnect()** необходима для соединения с базой данных Oracle. Формат строки соединения функции **SQLConnect** следующий:

SQLConnect(ConnectionId,"<attribute>=<value>;<attribute>=<val ue>;...");

Далее описываются атрибуты, используемые Oracle. Они должны быть определены в следующем порядке:

| Атрибут | Значение                                                                                                    |
|---------|----------------------------------------------------------------------------------------------------|
| DSN     | Имя источника данных, такое же как в Microsoft ODBC Administrator или                                                                                                    |
| DRV     | Это значение используется для совместимости с SQL<br>Access Manager, если имя источника данных (DSN) не<br>представлено в строке соединения. QELIB изменяет его<br>для имени источника данных. |
| UID     | Имя пользователя.                                                                                                    |
| PWD     | Пароль.                                                                                                    |
| SRVR    | Строка соединения SQL*Net, задающая компьютер<br>сервера и базу данных к которым требуется доступ                                                                                              |

#### Пример:

SQLConnect(ConnectionId, "DSN=Oracle\_Data;UID=SCOTT;PWD=TIGER;

SRVR=B:MKTG\_SRV");

| Где: | <b>В:</b> определяет префикс уровня соединения NetBIOS (в данном |
|------|------------------------------------------------------------------|
|      | примере SRVR=B:MKTG_SRV) или                                     |
|      | Т: определяет префикс TCP/IP или                                 |

P: определяет префикс Named Pipes

MKTG\_SRV — имя сервера базы данных Oracle.

**Примечание.** Некоторую сложность для определения представляет значение атрибута SRVR. Требуемая информация зависит от драйвера SQL\*Net. Ее можно найти в документации по SQL\*Net (или в файле CONFIG.ORA, в строке "remote=").

#### Поддерживаемые типы данных

Программа SQL Access Manager поддерживает два типа данных Oracle 6. Символьный тип данных использует переменную длину символьных строк. Тэги InTouch типа Message требуют данные символьного типа. Если длина не определена, то по умолчанию она равна одному (1) символу. Oracle поддерживает символьные поля с максимальной длиной в 255 символа. Однако тэги InTouch типа Message имеют ограничение в 131 символ. Если текстовая переменная включает в себя больше символов, чем допускается для поля базы данных, то строка будет усечена перед сохранением в базе.

Числовые типы данных представлены тэгами InTouch типа Integer и Real. Если длина не определена, то значение будет задано с плавающей точкой с точностью до 38 знаков. Если длина определена, то используется формат Width.Decimal. Значение Width определяет максимальное количество знаков столбца. Значение Decimal определяет количество знаков справа от точки. Определение длины поля для этого типа данных не требуется.

## Работа с Oracle 7.2

- Как обеспечить соединение с Oracle 7.2:
  - 1. Установите модель Oracle Standard Client на узле InTouch.
  - 2. Запустите программу SQL\_Net Easy Configuration, чтобы определить Database Alias (псевдоним базы данных) для строки соединения SQL.
  - 3. Задайте имя источника данных.
  - 4. Выполните соединение с Oracle® с помощью функции SQLConnect() в действующем сценарии InTouch.

## Настройка клиента

- Как запустить программу установки Oracle 7:
  - 1. В окне Oracle7 Workgroup Server выберите тип установки Standard Client и нажмите OK.
  - 2. Выберите Application User Setup Client и нажмите кнопку OK.
  - В окне Database Connection Setup введите базовое имя узла, где установлен Oracle7 Workgroup Server. Например: WWServer.
  - 4. Нажмите кнопку ОК.

## Настройка SQL\_Net

- 1. На панели задач Windows нажмите кнопку Пуск. Выберите Программы, Oracle, затем нажмите на пункт SQL\_Net Easy Configuration.
- 2. По умолчанию псевдоним сервера будет начинаться с wgs\_ServerName\_orcl. Но его можно изменить.
  - Псевдоним базы данных используется функцией SQLConnect() в приложении InTouch.
- 3. Для изменения псевдонима базы данных выберите имя сервера и нажмите ОК.
- 4. Нажмите Modify Database Alias Select Network protocol. Именем компьютера, на котором работает сервер Oracle, является Named Pipe Server. Работа программы SQL\_Net на этом завершена.
  - Запишите псевдоним базы данных это пригодится в дальнейшем.

#### Настройка имени источника данных

- > Как настроить драйверы ODBC на узле клиента:
  - 1. На панели задач нажмите кнопку Пуск. Выберите Настройка, затем Панель управления. Откроется панель управления Windows.
  - 2. Дважды нажмите значок ODBC. Появится диалоговое окно ODBC Data Source Administrator.
  - 3. Откройте вкладку System DSN:

| 🚰 ODBC Data Source Administrator                                          | ? × |
|---------------------------------------------------------------------------|-----|
| User DSN System DSN File DSN ODBC Drivers Tracing About                   |     |
| System Data Sources: Add                                                  |     |
| Name Driver                                                               |     |
| <u>H</u> emove                                                            |     |
| Configure                                                                 |     |
|                                                                           |     |
|                                                                           |     |
|                                                                           |     |
|                                                                           |     |
|                                                                           |     |
| An ODBC System data source stores information about how to connect        | to  |
| the indicated data provider. A System data source is visible to all users |     |
| on this machine, including NT services.                                   |     |
| OK Cancel Anniu He                                                        |     |
|                                                                           | -   |

- 4. Нажмите кнопку Add. Появится диалоговое окно Create New Data Source.
- 5. Выберите драйвер Oracle7 ODBC и нажмите кнопку Finish. Появится диалоговое окно ODBC Oracle Driver Setup.
- 6. В окне Data Source Name введите имя сервера Oracle.
- 7. Нажмите кнопку Advanced. Используйте настройку по умолчанию в диалоговом окне ODBC Oracle Advanced Driver Setup. Нажмите кнопку Close. Снова появится диалоговое окно ODBC Data Source Administrator.
- 8. Нажмите ОК.

#### Формат функции SQLConnect()

Функция **SQLConnect()** используется для соединения с базами данных Oracle. Формат строки соединения **SQLConnect()** следующий:

SQLConnect(ConnectionId,"<attribute>=<value>;<attribute>=<val ue>;...");

Далее описываются атрибуты, используемые Oracle. Они должны быть определены в следующем порядке:

| Атрибут                | Значение                                                                 |
|------------------------|--------------------------------------------------------------------------|
| DSN                    | Имя источника данных, заданное в программе Microsoft ODBC Administrator. |
| UID                    | Имя пользователя.                                                        |
| PWD                    | Пароль.                                                                  |
| <b>SRVR</b><br>Пример: | Псевдоним базы данных SQL_NET.                                           |
| COT Commont / C        |                                                                          |

SQLConnect(ConnectionId, "DSN=Oracle;UID=SCOTT;PWD=TIGER; SRVR=wsg\_wwServer\_orcl");

**Примечание.** Если псевдоним базы данных был изменен, т. е. он отличается от формата по умолчанию (wsg\_ИмяСервера\_orcl), используйте новый псевдоним, заданный в SQL\_NET Easy Configuration, SRVR=WWServer.

#### Запись даты и времени в поле даты Oracle

Чтобы записать дату и время в поле даты Oracle date field, нужно сконфигурировать список связей, используя функцию delim.

- Как записать дату и время в поле даты Oracle:
  - 1. В программе Application Explorer под веткой SQL Access Manager нажмите дважды нажмите на Bind List. Появится диалоговое окно Bind List Configuration:

| Bind List Configuration          |                   |
|----------------------------------|-------------------|
| Add Item Delete Item Modify Item | Cancel OK         |
| Bind List Name: List1            | Save              |
| Iagname.FieldName                | Column Name       |
| Date_Time_Tag                    | DATE_TIME delim() |
| Tagname <u>F</u> ieldName        | Move Up Move Down |
| Tagname.FieldName                | Column Name       |
| Date_Time_Tag                    | DATE_TIME delim() |
|                                  |                   |
|                                  |                   |
|                                  |                   |
|                                  |                   |
|                                  |                   |
| •                                |                   |

- 2. В окне **Tagname.FieldName** напишите тэг, который вы хотите использовать.
- 3. В окне Column Name напишите функцию DATE\_TIME delim().

**Примечание.** В окне ввода **Column Name** пространство должно быть использовано функцией **delim().** Например, DATE\_TIME. Должен быть введен пробел между DATE и TIME.

4. В приложении InTouch создайте QuickScript для подготовки данных ввода из настоящих дат и времени. Например:

DATE\_TIME\_TAG = "TO\_DATE('" + \$DateString + "" +
StringMid(\$TimeString,1,8) + "','mm/dd/yy hh24:mi:ss')";

Имя Date\_Time\_Tag будет отображено так, как в следующем примере:

TO\_DATE('08/22/97 23:32:18' ,'mm/dd/yy hh24:mi:ss')

## Работа с Sybase или Microsoft SQL Server

#### > Как обеспечить соедиенние с Sybase или Microsoft SQL Server:

- 1. Настройте модуль клиента базы данных в Windows.
- 2. Используя функцию **SQLConnect()** в сценарии InTouch, установите соединение с Sybase® или Microsoft® SQL Server.

```
За дополнительной информацией о функции SQLConnect()
обращайтесь к главе 4, "Использование функций SQL".
```

## Настройка клиента

#### > Как установить соединение с базой данных:

Для соединения с базой данных в каталоге WINDOWS/SYSTEM должны присутствовать следующие DLL-модули:

- DBNMP3.DLL
- W3DBLIB.DLL

**Примечание.** Если для соединения с базой данных приложение использует Winsock (TCP/IP), то DBNMP3.DLL не требуется.

## Формат функции SQLConnect()

Функция **SQLConnect()** используется для соединения с Sybase или Microsoft SQL Server. Выполнение этой функции регистрирует вас на сервере базы данных и открывает соединение для выполнения других функций SQL. Формат строки соединения **SQLConnect()** должен быть следующий:

SQLConnect(ConnectionId,"<attribute>=<value>;<attribute>=<val ue>;...");

Далее описываются атрибуты, используемые Sybase или Microsoft SQL Server. Они должны быть определены в следующем порядке:

| Атрибут | Значение                                                                                                    |
|---------|----------------------------------------------------------------------------------------------------|
| DSN     | Имя источника данных, такое же как в Microsoft ODBC Administrator или                                                                                                    |
| DRV     | Это значение используется для совместимости с SQL<br>Access Manager, если имя источника данных (DSN) не<br>представлено в строке соединения. QELIB изменяет его в<br>соответствии с именем источника данных. |
| UID     | Вход в систему ID, с учетом регистра.                                                                                                    |
| PWD     | Пароль, с учетом регистра.                                                                                                    |
| SRVR    | Имя сервера компьютера с таблицами базы данных, к которым требуется доступ.                                                                                                    |
| DB      | Имя базы данных, к которой требуется доступ.                                                                                                    |
|         |                                                                                                    |

Пример:

SQLConnect(ConnectionId, "DSN=SQL\_Data;UID=OPERATOR;PWD=XYZZ")
;

#### Поддерживаемые типы данных

Программа SQL Access Manager поддерживает три типа данных для Sybase и Microsoft SQL Server. Символьный тип данных (char)содержит фиксированную длину символьной строки. Тэги InTouch типа Message требуют символьного типа данных. Длина поля должна быть определена. Базы данных Sybase и Microsoft SQL Server поддерживают символьные поля максимальной длиной 255 символов. Однако тэги типа Message имеют ограничение в 131 символ. Если текстовая переменная включает в себя большее количество символов чем позволено для поля базы данных, строка будет усечена перед записью в базу данных.

Целочисленный тип данных (int)используется целочисленными (integer) тэгами InTouch. Если длина поля не определена, то она устанавливается такой, какая принята базой данных по умолчанию. Если же длина определена, она будет в форме Width. Width определяет максимальное количество знаков ширины столбца.

Тип данных с плавающей точкой (float) используется действителтными (real) тэгами InTouch. Длина поля фиксируется базой данных. Определять длину поля для этого типа данных не требуется.

**Примечание.** Типы данных (char, int, float) вводятся с учетом регистра и при использовании сервера Sybase должны вводиться в нижнем регистре.

Sybase и Microsoft SQL Server поддерживают только одну активную инструкцию на каждый ConnectionId. При выполнении функции SQLSelect() или SQLNext() данные могут просматриваться, но не могут быть вставлены, удалены или изменены. Чтобы это можно было сделать, выполните SQLSelect() в ConnectionId отделенном от функций SQLInsert(), SQLUpdate() и SQLDelete(). Имена столбцов и таблиц также вводятся с учетом регистра. Имена таблиц должны быть уточнены у владельца таблиц. Например, dbo.MyTable)

## Работа с dBASE

Для соединения с dBASE® необходимо выполнить функцию SQLConnect() в сценарии InTouch.

## Формат функции SQLConnect()

Функция **SQLConnect()** используется для соединения с базой данных dBASE. Выполнение этой функции регистрирует вас на сервере базы данных и открывает соединение для выполнения других функций SQL. Формат строки соединения **SQLConnect()** должен быть следующий:

SQLConnect(ConnectionId,"<attribute>=<value>;<attribute>=<val ue>;...");

| Далее описываются атрибуты, используемые dBASE. Они до | элжны быть |
|--------------------------------------------------------|------------|
| определены в следующем порядке:                        |            |

| Атрибут | Значение                                                                                                    |  |  |  |
|---------|----------------------------------------------------------------------------------------------------|--|--|--|
| DSN     | Имя источника данных, такое же как в Microsoft ODBC Administrator или                                                                                                    |  |  |  |
| DRV     | Используется для совместимости с SQL Access Manager,<br>если имя источника данных (DSN) не представлено в<br>строке соединения. QELIB изменяет его в соответствии с<br>именем источника данных.                                                                                                    |  |  |  |
| CS      | Атрибут, сообщающий драйверу, в каком наборе<br>символов хранятся данные: IBM PC или ANSI. По<br>умолчанию используется набор символов IBMPC.                                                                                                    |  |  |  |
| DB      | Указывает каталог, где хранятся файлы dBASE. Если атрибут не задан, используется текущий рабочий каталог.                                                                                                    |  |  |  |
| FOC     | Максимальное число кэшируемых открытых файлов. По<br>умолчанию имеет значение 0. Драйвер dBASE<br>использует кэширование открытых файлов для<br>повышения производительности. Если FOC больше 0,<br>самые последние открывавшиеся файлы остаются<br>открытыми. Когда другое приложение попытается<br>открыть эти файлы в монопольном режиме, будет<br>выдано сообщение о том, что файлы используются. |  |  |  |
| LCK     | Определяет уровень блокировки записей для файла базы<br>данных. Доускаются значения FILE, RECORD (по<br>умолчанию) или NONE (например, LCK=FILE).                                                                                                    |  |  |  |
| CSZ     | Число блоков по 64К, используемых драйвером для<br>кэширования записей базы данных. Чем больше блоков,<br>тем выше производительность. По умолчанию<br>используется 4 блока. Максимально возможное<br>количество блоков зависит от объема системной памяти.                                                                                                    |  |  |  |
|         | При просмотре записей в обратном порядке обновления,<br>сделанные другими пользователями, не будут видны,<br>пока не будет повторно выполнена функция <b>SQLSelect()</b> .                                                                                                    |  |  |  |

| Атрибут | Значение                                                                                                    |  |  |  |
|---------|----------------------------------------------------------------------------------------------------|--|--|--|
| USF     | Определяет, когда драйвер должен обновлять элементы<br>каталога DOS. Если этот атрибут равен 1, драйвер<br>обновляет элементы каталога после каждого COMMIT.<br>Это приводит к снижению производительности. По<br>умолчанию действует значение 0. То есть драйвер<br>обновляет каталог при закрытии файла. В этом случае<br>зависание системы до закрытия файла приводит к потере<br>последних вставленных записей. |  |  |  |
| MS      | Этот атрибут используется для обратной совместимости со старыми программами Q+E. Значение MS=0 позволит драйверу понимать выражения SQL, встречающиеся в ранних версиях драйверов Q+E. По умолчанию имеет значение 1.                                                                                                    |  |  |  |
| LCOMP   | Определяет метод блокировки: совместимый с dBASE<br>или с Q+E. Значение LCOMP=DBASE заставляет<br>драйвер использовать dBASE-совместимую блокировку;<br>а значение LCOMP=Q+E предписывает использование<br>Q+E-совместимой блокировки. По умолчанию —<br>dBASE.                                                                                                    |  |  |  |
|         | Q+E-совместимая блокировка нужна для совместимости с ранними версиями Q+E.                                                                                                    |  |  |  |
| СОМР    | Обеспечивает обратную совместимость с ранными<br>версиями программ Q+E. Значение COMP=DBASE<br>используется для обратной совместимости; COMP=ANSI<br>— для переносимости. По умолчанию используется<br>ANSI.                                                                                                    |  |  |  |

Пример:

SQLConnect(ConnectionId, "DSN=DBASE\_FILES;CS=ANSI;DB=C:\ODBC\E MP;

LCK=NONE");

#### Поддерживаемые типы данных

Программа SQL Access Manager поддерживает три типа данных для dBASE. Символьный тип данных (char) содержит фиксированную длину символьной строки и используется тэгами InTouch типа Message. Длина поля должна быть определена. dBASE поддерживает символьные поля максимальной длиной 254 символов. Однако тэги типа Message имеют ограничение в 131 символ. Если текстовая переменная включает в себя большее количество символов чем позволено для поля базы данных, строка будет усечена перед записью в базу данных.

Числовые и с плавающей точкой типы данных представляют теги InTouch типа Integer или Real. Длина должны быть определена. Формат должен быть Width.Decimal. ЗначениеWidth определяет максимальное количество знаков в столбце. Значение Decimal задает количество знаков справа от десятичной точки. dBASE может хранить аналоговые значения с точностью до 19 знаков.

## Работа с Microsoft Access

Для соединения с базой Microsoft Access необходимо выполнить функцию **SQLConnect()** в сценарии InTouch.

#### Формат функции SQLConnect()

Функция **SQLConnect()** используется для соединения с базой данных Microsoft Access. Выполнение этой функции регистрирует вас на сервере базы данных и открывает соединение для выполнения других функций SQL. Формат строки соединения **SQLConnect()** должен быть следующий:

SQLConnect(ConnectionId,"<attribute>=<value>;<attribute>=<val ue>;...");

Ниже описаны атрибуты, используемые в Microsoft Access. Они приведены в том порядке, в котором должны задаваться:

| Атрибут | Значение                                                                                                    |  |  |  |
|---------|----------------------------------------------------------------------------------------------------|--|--|--|
| DSN     | Имя источника данных, такое же как в Microsoft ODBC Administrator или                                                                                                    |  |  |  |
| DRV     | Это значение используется для совместимости с SQL<br>Access Manager, если имя источника данных (DSN) не<br>представлено в строке соединения. QELIB изменяет его в<br>соответствии с именем источника данных. |  |  |  |

Пример:

SQLConnect(ConnectionId, "DSN=MSACC");

#### Поддерживаемые типы данных

SQL Access Manager поддерживает пять типов данных Microsoft Access. Допустимые типы данных зависят от версии используемого драйвера ODBC. Текстовый типа данных (text) содержит фиксированную длину символьной строки и используется тэгами InTouch типа Message. Длина поля должна быть определена. Microsoft Access поддерживает текстовые поля длиной до 255 символов. Однако тэги типа Message имеют ограничение в 131 символ. Если текстовая переменная включает в себя большее количество символов чем позволено для поля базы данных, строка будет усечена перед записью в базу данных. Драйвер Microsoft Access ODBC поддерживает до 17 символов в заголовке столбца. Максимальное количество столбцов при использовании SQLSetStatement( Select Col1, Col2, ... ) равно 40.

Для программ, использующих драйвер "SIMBA.DLL" для Microsoft Access версии 1.1 (включая Excel 5.0, Microsoft Word 6.0 и т. д.), допустимыми числовыми типами данных являются "short" или "long" для тэгов типа Integer и "singlefloat" или "doublefloat" для тэгов типа Real.

Для программ, использующих драйвер "ODBCJT16.DLL" для Microsoft Access версии 2.0, допустимыми числовыми типами данных являются "short" или "long" для тэгов типа Integer и "number with a modifier of Double or Single" для тэгов типа Real. Длина вычисляется автоматически в зависимости от типа данных и не должна указываться в определении шаблона таблицы (Table Template).

## Работа с Paradox

Для соединения с Paradox® необходимо выполнить функцию SQLConnect() в сценарии InTouch.

#### Формат функции SQLConnect()

Функция **SQLConnect()** используется для соединения с базой данных Paradox. Выполнение этой функции регистрирует вас на сервере базы данных и открывает соединение для выполнения других функций SQL. Формат строки соединения **SQLConnect()** должен быть следующий:

SQLConnect(ConnectionId,"<aтрибут>=<значение>;<aтрибут>=<значение>;...");

Далее описываются атрибуты, используемые Paradox. Они должны быть определены в следующем порядке:

| Атрибут | Значение                                                                                                    |  |  |  |
|---------|----------------------------------------------------------------------------------------------------|--|--|--|
| DSN     | Имя источника данных, такое же как в Microsoft ODBC Administrator или                                                                                                    |  |  |  |
| или     |                                                                                                    |  |  |  |
| DRV     | Это значение используется для совместимости с SQL<br>Access Manager, если имя источника данных (DSN) не<br>представлено в строке соединения. QELIB изменяет его в<br>соответствии с именем источника данных. |  |  |  |

Пример:

SQLConnect(ConnectionId, "DSN=PARADOX\_FILE");

#### Поддерживаемые типы данных

InTouch SQL поддерживает три типа данных Paradox. Буквенноцифровой тип данных содержит фиксированную длину символьной строки и используется тэгами InTouch типа Message. Длина поля должна быть определена. Paradox поддерживает буквенноцифровые поля длиной до 255 символов. Однако тэги типа Message имеют ограничение в 131 символ. Если текстовая переменная включает в себя большее количество символов чем позволено для поля базы данных, строка будет усечена перед записью в базу данных.

Допустимыми числовыми типами данных являются "number" для тэгов типа Integer, Real или Discrete и "short" (целые значения между -32,767 и 32,767) для тэгов типа Integer или Discrete. Длина поля <u>не</u> должны указываться.

# Значения типов данных для поддерживаемых СУБД

## Oracle

| Тип данных | Длина        | По<br>умолчанию | Диапазон | Тип тэга  |
|------------|--------------|-----------------|----------|-----------|
| Char       | 255 символов | 1 символ        |          | Текстовый |
| number     | 38 знаков    | 38 знаков       |          | Шелый     |

## Sybase или Microsoft SQL Server

| Тип данных | Длина           | По<br>умолч. | Диапазон                                           | Тип тэга            |
|------------|-----------------|--------------|----------------------------------------------------|---------------------|
| Char       | 255<br>символов |              |                                                    | Текстовый           |
| int        |                 |              | от<br>-2,147,483,647 до<br>2,147,483,647           | Целый               |
| float      | 15 знаков       |              | от 1.7Е <sup>-294</sup> до<br>1.7Е <sup>+308</sup> | Действитель-<br>ный |

#### dBASE

| Тип данных | Длина        | По<br>умолч. | Диапазон | Тип тэга                         |
|------------|--------------|--------------|----------|----------------------------------|
| char       | 254 символов |              |          | Текстовый                        |
| numeric or | 19 знаков    |              |          | Целый или<br>действи-<br>тельный |

#### float

## Microsoft Access 1.1 (Simba.DLL)

| Тип данных | Длина       | По<br>умолч. | Диапазон | Тип тэга  |
|------------|-------------|--------------|----------|-----------|
| text       | 254 символа |              |          | Текстовый |
| int        |             |              |          | Целый     |

## Microsoft Access 2.0 (ODBCJT16.DLL), 7.0 (ODBCJT32.DLL)

| Тип данных | Длина       | По<br>умолч. | Диапазон | Тип тэга            |
|------------|-------------|--------------|----------|---------------------|
| text       | 254 символа |              |          | Текстовый           |
| number     |             |              |          | Целый               |
| number     |             |              |          | Действи-<br>тельный |

## Paradox

| Тип данных             | Длина        | По<br>умолч. | Диапазон                   | Тип тэга                                                      |
|------------------------|--------------|--------------|----------------------------|---------------------------------------------------------------|
| alphanumeric<br>number | 255 символов |              |                            | Текстовый,<br>целый,<br>действитель-<br>ный или<br>дискретный |
| short                  |              |              | от<br>-32,767 до<br>32,767 | Целый или<br>дискретный                                       |

## глава з Настройка SQL Access Manager

Утилита SQL Access Manager создает списки привязок (Bind Lists) и шаблоны таблиц (Table Templates). Список привязок ассоциирует колонки базы данных с тэгами из словаря данных InTouch. Шаблон таблиц определяет структуру и формат новой таблицы в базе данных.

#### Содержание

- Обзор программы SQL Access Manager
- Использование специальных разделителей
- Настройка шаблонов таблиц
- Файл SQL.DEF

## Обзор программы SQL Access Manager

Когда приложение InTouch выполняет команду **SQLCreateTable()**, аргумент шаблона таблиц определяет структуру нового файла базы данных.

При выполнении команды SQLInsert(), SQLSelect() или SQLUpdate() аргумент списка привязок определяет, какие тэги InTouch будут использоваться и какие колонки базы данных будут с ними связаны.

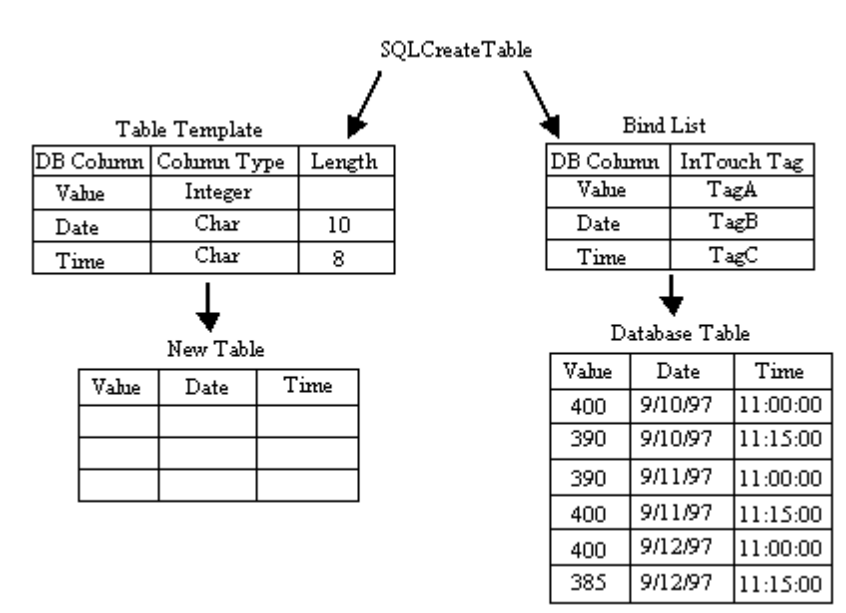

## Настройка списка привязок

Список привязок определяет ассоциации столбцов базы данных с тэгами из словаря данных InTouch.

- > Как создать новый список привязок:
  - 1. В меню Сервис выберите Диспетчер доступа SQL и нажмите на Список привязок. Или в Менеджере приложения (Application Explorer) под веткой Диспетчер доступа SQL дважды нажмите на Список привязок.
    - При выборе этой команды в первый раз появится диалоговое окно Выберите список привязок.

| Выберите список привязок           |  |  |  |
|------------------------------------|--|--|--|
| Необходимо создать список привязок |  |  |  |
| Отмена Создать                     |  |  |  |

2. Нажмите кнопку Создать.

3. Появится диалоговое окно Настройка списка привязок:

| Настройка списка привязок                    |                         |
|----------------------------------------------|-------------------------|
| Добавить элемент <u>Удалить элемент</u> Изме | енить элемент Отмена ОК |
| И <u>м</u> я списка прив. demographic        | <u>С</u> охранить       |
| <u>Т</u> эг или поле тэга                    | Имя <u>к</u> олонки     |
| firstname                                    | first_name              |
| Иматэга Поле                                 | Сдвиг вверх Сдвиг вниз  |
| Тэг.поле                                     | Имя поля                |
|                                              |                         |
|                                              |                         |
|                                              |                         |
|                                              |                         |
|                                              |                         |
|                                              |                         |
|                                              |                         |

- Если нажать правой кнопкой мыши на любое из текстовых полей ввода данных, откроется меню с командами, которые применимы к выделенному тексту.
- 4. В поле Имя списка привязок введите имя списка.
  - Имя списка привязок может быть до 32 символов в длину. Новый список привязок связывает колонки базы данных с тэгами InTouch. Например, если создается список служащих, нужно ввести имя списка привязок, которое связывает данные о служащих.

**Примечание.** Функции **SQLInsert()**, **SQLSelect()** и **SQLUpdate()** используют параметр списка привязок. Кроме того, при использовании функции **SQLExecute()** имеет значение порядок тэгов, так как эта функция записывает тэги в определенной последовательности.

- 5. В поле Тэг или поле тэга введите имя .поля тэга InTouch.
  - Cловарь тэгов ассоциирует tagname.field с именем колонки в базе данных. Если этот тэг в данный момент не определен в словаре тэгов, нажмите на него дважды для открытия диалогового окна Словарь тэгов, чтобы определить новый тэг.
- 6. Нажмите кнопку **Имя тэга** для выбора существующего тэга. Появится окно броузера тэгов.
  - Э Броузер тэгов будет отображать тэги из выбранного в данный момент источника тэгов. Чтобы выбрать тэг, нажмите на него дважды и затем нажмите на OK. Для выбора .поля тэга нажмите на стрелку поле и выберите .поле, которое хотите использовать. Затем нажмите OK.
  - Дополнительную информацию о броузере тэгов можно найти в «Руководстве пользователя InTouch».
- 7. Нажмите на кнопку **Поле** для добавления **.поля** к тэгу. Появится диалоговое окно **Выберите имя поля**.

- 8. Нажмите на нужное **.поле**. Диалоговое окно закроется, а выбранное **.поле** автоматически добавится к тэгу в поле **Тэг или поле тэга**.
  - Подробная информация о **.полях** тэгов содержится в главе 4 *«Руководства пользователя InTouch»*.
- 9. В поле Имя колонки введите имя колонки базы данных.
  - Имя колонки может иметь длину до 30 символов. Это имя напрямую связано с именем колонки базы данных. Имя колонки нужно заключать в квадратные скобки в списке привязок, а также при использовании в сценарии, если имя содержит пробел. Например:

```
WHERE EXPR= "[Pipe Flow] = " text (tagname, "#");
```

Также могут использоваться специальные разделители для ассоциации имени колонки с базой данных.

- For Дополнительную информацию о специальных разделителях можно найти в разделе «Использование специальных разделителей».
- 10. Нажмите Сдвиг вверх для перемещения выбранного тэга в списке на один уровень вверх.
- 11. Нажмите Сдвиг вниз для перемещения выбранного тэга в списке на один уровень вниз.
- 12. Нажмите Добавить элемент для добавления новых тэга или поля тэга и имени колонки в список привязок.
- 13. Нажмите Удалить элемент для удаления выбранных тэга или поля тэга и имени колонки из списка привязок.
- 14. Нажмите **Изменить элемент** для изменения выбранных **тэга или поля тэга** и **имени колонки** в списке привязок.
- 15. Нажмите **ОК** для сохранения новой конфигурации списка привязок и для закрытия диалогового окна.
  - Можно нажать на кнопку Сохранить для сохранения новых данных без закрытия диалогового окна.

- > Как изменить список привязок:
  - 1. В меню Сервис нажмите на Диспетчер доступа SQL, затем на Список привязок. Или в Менеджере приложения (Application Explorer) под веткой Диспетчер доступа SQL дважды нажмите на Список привязок.
  - 2. Появится диалоговое окно Выберите список привязок:

| Выберите список г | привязок |         | Найти: demograph | с     |  |
|-------------------|----------|---------|------------------|-------|--|
| demographic       |          |         |                  |       |  |
| OK                | Отмена   | Создать | Изменить Уда     | илить |  |

- Выберите имя списка привязок, которое нужно изменить, и нажмите на кнопку Изменить. Появится диалоговое окно Настройка списка привязок.
- 4. Измените нужные пункты.
- 5. Нажмите ОК для сохранения изменений и закрытия диалогового окна.
  - € Дополнительную информацию о настройке списка привязок смотрите выше в подразделе «Как создать новый список привязок».
- > Как удалить список привязок:
  - 1. В меню Сервис нажмите на Диспетчер доступа SQL, затем на Список привязок. Или в Менеджере приложения (Application Explorer) под веткой Диспетчер доступа SQL дважды нажмите на Список привязок.
  - 2. Появится диалоговое окно Выберите список привязок:

| Выберите список п | ривязок |                  | Найти: dem       | ographic        |   |  |
|-------------------|---------|------------------|------------------|-----------------|---|--|
| demographic       |         |                  |                  |                 |   |  |
| OK                | Отмена  | Созд <u>а</u> ть | <u>И</u> зменить | <u>У</u> далить | ] |  |

- 3. Выберите имя списка привязок, которое хотите удалить.
- Нажмите кнопку Удалить. Появится окно сообщения, в котором для подтверждения удаления выбранного списка привязок нажмите на кнопку Да или на кнопку Нет — для отмены команды. Вновь откроется диалоговое окно Настройка списка привязок.
- 5. Нажмите ОК для закрытия диалогового окна.

# Использование специальных разделителей

Функции **SQLInsert()** и **SQLUpdate()** используют по умолчанию формат, включающий в себя текстовые строки с одинарными кавычками. Некоторые базы данных SQL ожидают получения текстовых строк с другим типом разделителя. Например, Oracle ожидает строки данных, заключенные в скобки. При этом функция **Delim()** должна использоваться следующим образом:

В диалоговом окне **Настройка списка привязок**, в поле **Имя колонки**, после имени колонки введите ключевое слово "delim" (без учета регистра). За словом "delim" должны вводиться:

- левая круглая скобка
- левый разделитель
- запятая
- правый разделитель
- правая круглая скобка

#### Пример: datestring delim (',')

Чтобы использовать одинаковый правый и левый разделитель, обозначьте его в круглых скобках без запятой.

#### Пример: datestring delim (' ')

В следующем примере используются разные правый и левый разделители. Обратите внимание где **date delim (',')** вводится в поле **Имя колонки**:

| Настройка списка привязок                                    |                                 |
|--------------------------------------------------------------|---------------------------------|
| <u>П</u> обавить элемент <u>Уд</u> алить элемент <u>И</u> зм | енить элемент Отмена ОК         |
| И <u>м</u> я списка прив. demographic                        | <u>С</u> охранить               |
| <u>Т</u> эг или поле тэга                                    | Имя <u>к</u> олонки             |
| \$DateTime                                                   | date_time delim (TO_DATE (',')  |
| Иматэга Поле                                                 | Сдвиг вверх Сдвиг в <u>н</u> из |
| Тэг.поле                                                     | Имя поля                        |
| \$DateTime                                                   | date_time delim (TO_DATE (',')  |
|                                                              |                                 |
|                                                              |                                 |
|                                                              |                                 |
|                                                              |                                 |
|                                                              |                                 |
|                                                              |                                 |
|                                                              |                                 |

## Настройка шаблонов таблиц

Эта команда создает шаблон таблиц, определяющий структуру и формат новой таблицы в базе данных.

- > Как создать новый шаблон таблицы:
  - 1. В меню Сервис нажмите на Диспетчер доступа SQL, затем на Шаблон таблицы. Или в Менеджере приложения (Application Explorer) под веткой Диспетчер доступа SQL дважды нажмите на Шаблон таблицы.
    - При выборе этой команды впервые появится диалоговое окно Выберите шаблон таблицы:

| Выберите шаблон таблицы          |                  |  |  |  |
|----------------------------------|------------------|--|--|--|
| Необходимо создать шаблон табицы |                  |  |  |  |
| Отмена                           | Созд <u>а</u> ть |  |  |  |

- 2. Нажмите кнопку Создать.
- 3. Появится диалоговое окно Настройка шаблона таблицы:

| Настройка шаблона таблиг                           | Настройка шаблона таблицы      |            |             |               |  |
|----------------------------------------------------|--------------------------------|------------|-------------|---------------|--|
| <u>Добавить элемент</u> Уда <u>л</u> ить з         | элемент <mark>И</mark> зменить | элемент    | ттО         | мена ОК       |  |
| Имя <u>ш</u> аблона таблицы:                       | Femplate1                      |            |             |               |  |
| Имя <u>к</u> олонки                                | I                              | ип колонки |             | Длина         |  |
| EmployeeID                                         |                                | )ecimal    |             | 7.2           |  |
| Тип индекса<br>С <u>У</u> никальное С <u>Н</u> е-у | иникальное 👁 Н                 | ет ☑Дог    | ускать нуле | вые вхождения |  |
| Имя поля                                           | Тип поля                       | Длина      | Допуска     | Тип индекса   |  |
| EmployeeID                                         | Decimal                        | 7.2        | Null        | None          |  |

- Если нажать правой кнопкой мыши на любое из текстовых полей ввода данных, откроется меню с командами, которые применимы к выделенному тексту.
- 4. В поле Имя шаблона таблицы введите имя шаблона таблицы.
  - Имя шаблона таблицы может иметь длину до 32 символов. Это имя используется для идентификации структуры базы данных в функции SQLCreateTable().
- 5. В поле Имя колонки введите имя колонки для шаблона таблицы.

- 🕀 Имя колонки может быть до 30 символов в длину.
- 6. В поле Тип колонки введите тип данных для колонки.
  - 🕀 Выбор типа данных зависит от используемой базы данных.
  - *G* Дополнительная информация о типах данных для различных СУБД содержится в главе 2 «Поддерживаемые типы данных».
- 7. В поле Тип индекса выберите один из типов:

УникальноеКаждое значение колонки должно быть уникальным.НеуникальноеКаждое значение колонки может быть неуникальным.НетБез индекса.

- При выполнении функции SQLCreateTable() автоматически создается индексный файл.
- 8. Выберите поле **Допускать нулевые вхождения** для ввода в эту колонку нулевых данных.
  - InTouch не поддерживает нулевые данные. При вводе данных, если значение для тэга не указано, то оно будет следующим:

Дискретное 0

Целое

Текстовое Строки без символов

0

При выборке данных нулевые значения будут преобразованы в соответствии с типом данных, как показано выше.

- 9. Нажмите Добавить элемент для добавления нового имени колонки, типа колонки, длины и индексного типа в шаблон таблицы.
- 10. Нажмите **Удалить элемент** для удаления выбранных имени колонки, типа колонки, длины и индексного типа из списка шаблонов таблицы.
- 11. Нажмите Изменить элемент для изменения выбранных имени колонки, типа колонки, длины и индексного типа в списке шаблонов таблицы.
- 12. Нажмите **ОК**, чтобы сохранить новую конфигурацию шаблона таблиц и закрыть диалоговое окно.
  - Можно нажать на кнопку Сохранить, чтобы сохранить установленные данные без закрытия диалогового окна.

- Как изменить шаблон таблиц:
  - 1. В меню Сервис нажмите на Диспетчер доступа SQL, затем на Шаблон таблицы. Или в Менеджере приложения (Application Explorer) под веткой Диспетчер доступа SQL дважды нажмите на Шаблон таблицы.
  - 2. Появится диалоговое окно Выберите шаблон таблицы:

| Выберите шаблон | таблицы |                  | Найти:           | Femplate1       |   |  |
|-----------------|---------|------------------|------------------|-----------------|---|--|
| Template1       |         |                  |                  |                 |   |  |
| ОК              | Отмена  | Созд <u>а</u> ть | <u>И</u> зменить | <u>У</u> далить | ] |  |

- 3. Выберите имя шаблона таблиц и нажмите кнопку **Изменить**. Появится диалоговое окно **Настройка шаблона таблицы**.
- 4. Измените нужные пункты.
- 5. Нажмите **ОК**, чтобы сохранить сделанные изменения и закрыть диалоговое окно.
  - *G* Дополнительную информацию о настройке шаблонов таблиц можно найти выше в подразделе «Как создать новый шаблон таблиц».
- Как удалить шаблон таблиц:
  - 1. В меню Сервис нажмите на Диспетчер доступа SQL, затем на Шаблон таблицы. Или в Менеджере приложения (Application Explorer) под веткой Диспетчер доступа SQL дважды нажмите на Шаблон таблицы.
  - 2. Появится диалоговое окно Выберите шаблон таблицы:

| Выберите шаблон | таблицы |                  | Найти: Т         | emplate1        |   |  |
|-----------------|---------|------------------|------------------|-----------------|---|--|
| Template1       |         |                  |                  |                 |   |  |
| OK              | Отмена  | Созд <u>а</u> ть | <u>И</u> зменить | <u>У</u> далить | ] |  |

- 3. Выберите имя шаблона таблиц, которое нужно удалить.
- Нажмите на кнопку Удалить. Появится окно сообщения, в котором для подтверждения удаления выбранного списка привязок нажмите на кнопку Да или на кнопку Нет — для отмены команды. Вновь откроется диалоговое окно Настройка шаблона таблицы.
- 5. Нажмите ОК для закрытия диалогового окна.

## Файл SQL.DEF

Программа SQL Access Manager сохраняет информацию для списков привязок и шаблонов таблиц в файле "SQL.DEF" в формате разделенных запятыми переменных (.CSV). Этот файл можно просмотреть или изменить с помощью SQL Access Manager или любого текстового редактора, такого, как Notepad (Блокнот). Данные запишутся в файл в следующем виде:

:BindListName,BindListName Tagname1.FieldName,ColumnName1

Tagname2.FieldName,ColumnName2 Tagname3.FieldName,ColumnName3

:TableTemplateName,TableTemplateName ColumnName1,ColumnType,[ColumnLength],Null,Index ColumnName2,ColumnType,[ColumnLength],Null,Index ColumnName3,ColumnType,[ColumnLength],Null,Index

## глава 4 Использование функций SQL

Приложение InTouch использует функции SQL для работы с базами данных. Эти функции являются расширениями стандартных функций сценариев InTouch и могут использоваться в любом сценарии. Они позволяют выбирать, изменять, вставлять или удалять записи в используемых таблицах.

#### Содержание

- Функции SQL
- Параметры SQL
- Использование функций SQL в сценариях InTouch
- Определение сложных запросов

## Функции SQL

Этот раздел содержит описание каждой функции SQL. Следует помнить о том, что все операции SQL выполняются синхронно. Управление не возвращается приложению InTouch, пока не завершена работа SQL (выполнение опроса, трендов и т. д. приостанавливается).

Все функции SQL, за исключением **SQLNumRows()**, возвращают *ResultCode* (код результата). Если *ResultCode* не равен нулю, это значит, что функция не отработала успешно, и следует перейти к другим операциям. *ResultCode* может использоваться функцией **SQLErrorMsg()**.

Общий формат функций SQL:

SQLFunction(Parameter1, Parameter2,...)

Подробная информация о функциях SQL и их использовании содержится в "Справочном руководстве InTouch".

| Функция            | Описание                                        |
|--------------------|-------------------------------------------------|
| SQLAppendStatement | Продолжает выполнение инструкции SQL,           |
|                    | используя содержимое SQLStatement               |
| SQLClearParam      | Очищает значение конкретного параметра.         |
| SQLClearStatement  | Освобождает ресурсы, которые                    |
|                    | ассоциируются с инструкцией, определенной       |
|                    | в SQLHandle.                                    |
| SQLClearTable      | Удаляет все записи в таблице базы данных,       |
|                    | не удаляя самой таблицы.                        |
| SQLCommit          | Определяет конец группы команд                  |
|                    | транзакции.                                     |
| SQLConnect         | Связывает приложение InTouch с базой            |
|                    | данных, определенной в ConnectString.           |
| SQLCreateTable     | Создает таблицу в базе данных, используя        |
|                    | параметры шаблона таблиц.                       |
| SQLDelete          | Удалят запись или записи.                       |
| SQLDisconnect      | Отключает пользователя от базы данных.          |
| SQLDropTable       | Уничтожает таблицу.                             |
| SQLEnd             | Используется после SQLSelect() для              |
|                    | освобождения ресурсов, которые были             |
|                    | заняты для хранения таблицы результатов.        |
| SQLErrorMsg        | Отыскивает сообщение о текстовой ошибке,        |
|                    | которое ассоциируется с конкретным              |
|                    | ResultCode. ErrorMsg является системным         |
|                    | тэгом InTouch типа Message (длиной до 131       |
|                    | символа), который ассоциируется с               |
|                    | ResultCode.                                     |
| SQLExecute         | Выполняет инструкцию SQL. Если                  |
|                    | инструкция является инструкцией выбора,         |
|                    | то параметр BindList обозначает имя             |
|                    | СпискаСвязей, используемое для                  |
|                    | связывания столбцов базы данных с тэгами.       |
|                    | Если значение <i>BindList</i> равно нулю, связи |
|                    | тэгов не формируются.                           |
| SQLFirst           | Выбирает первую запись в таблице                |
|                    | результатов, созданную последней функцией       |
|                    | SQLSelect().                                    |
| SQLGetRecord       | Отыскивает запись по RecordNumber в             |
|                    | выбранном в настоящий момент буфере.            |

| Функция                    | Описание                                   |
|----------------------------|--------------------------------------------|
| SQLInsert                  | Вставляет новую запись в таблицу,          |
|                            | используя значения тэгов в имеющемся       |
|                            | BindList. Параметр BindList определяет,    |
|                            | какой из тэгов InTouch используется и с    |
|                            | каким столбцом базы данных он связан.      |
| SQLInsertEnd               | Освобождает инструкцию.                    |
| SQLInsertExecute           | Выполняет уже готовую инструкцию.          |
| SQLInsertPrepare           | Создает и подготавливает инструкцию Insert |
|                            | для выполнения.                            |
| SQLLast                    | Выбирает последнюю запись в таблице        |
|                            | результатов, которая создана последней     |
|                            | функцией SQLSelect.                        |
| SQLLoadStatement           | Читает инструкцию, которая находится в     |
|                            | FileName. С этой точки зрения, данная      |
|                            | инструкция подобна той, которая создана    |
|                            | функцией SQLSetStatement(), и может быть   |
|                            | добавлена при помощи                       |
|                            | SQLAppendStatement() или выполнена         |
|                            | функцией SQLExecute(). В файле может       |
|                            | быть только одна такая инструкция. Однако  |
|                            | функция SQLAppendStatement() может         |
|                            | использоваться для добавления к            |
|                            | инструкции, если не было обращения к       |
|                            | функциям SQLPrepareStatement() и           |
|                            | SQLExecute().                              |
| SQLManageDSN               | Выолняет программу Microsoft ODBC          |
|                            | Manager. Она может быть использована для   |
|                            | добавления, удаления или изменения всех    |
|                            | имен источников данных.                    |
| SQLNext                    | Выбирает следующую запись из таблицы       |
|                            | результатов, которая создана последней     |
|                            | функцией SQLSelect().                      |
| SQLNumRows                 | Указывает, сколько строк обнаружил         |
| -                          | критерий, определенный в последней         |
|                            | функции SQLSelect().                       |
| <b>SQLPrepareStatement</b> | Подготавливает существующую инструкцию     |
|                            | SQL для использования ее функцией          |
|                            | SQLSetParam(). Инструкция может            |
|                            | создаваться функцией SQLSetStatement()     |
|                            | или SQLLoadStatement().().                 |
| SOLPrev                    | Выбирает предыдущие записи из таблицы      |
|                            | результатов, которая создана последней     |
|                            | функцией SQLSelect()                       |
|                            |                                            |

| Функция             | Описание                                       |
|---------------------|------------------------------------------------|
| SOLRollback         | Команда SQLRollback() производит               |
| ~ (                 | отмену, или "откат" последнего недавно         |
|                     | выполненного набора транзакций. Набор          |
|                     | транзакций – это набор команд,                 |
|                     | выполненных в промежутке между                 |
|                     | командами SQLTransact() и SQLCommit()          |
|                     | или SQLRollback(). Набор транзакций            |
|                     | обрабатывается как единая транзакция.          |
|                     | После выполнения команды SQLTransact()         |
|                     | все последующие операции не выполняются        |
|                     | в базе данных, пока не будет выполнена         |
|                     | команла SOLCommit().                           |
| SOI Salaat          | Лает указания базе ланных искать ланные в      |
| SQLSelect           | таблице. После выполнения SOI Select() в       |
|                     | памяти созлается временная таблица             |
|                     | результатов солержащая записи которые          |
|                     | могут быть просмотрены с помощью команд        |
|                     | SOL First() SOL Last() SOL Next()              |
|                     | SQLFIIS(), SQLLas(), SQLIVEX(),                |
|                     | SQLITEV().                                     |
| SQLSetParamChar     | устанавливает значение конкретного             |
|                     |                                                |
|                     | функция может вызываться много раз перед       |
|                     | выполнением, получением результата             |
|                     | значение параметра, которое оыло               |
|                     | установлено для связи со всеми                 |
|                     | переданными значениями.                        |
| SQLSetParamDate     | у станавливает значение конкретного            |
|                     | параметра даты в конкретной строке.            |
| SQLSetParamDateTime | Устанавливает значение конкретного             |
|                     | параметра даты-времени в конкретнои            |
|                     | строке.                                        |
| SQLSetParamDecimal  | Устанавливает значение конкретного             |
|                     | десятичного параметра в конкретной строке.     |
| SQLSetParamFloat    | Устанавливает значение конкретного             |
|                     | параметра в конкретном <i>ParameterValue</i> . |
| SQLSetParamInt      | Устанавливает значение конкретного             |
|                     | параметра в конкретном <i>ParameterValue</i> . |
| SQLSetParamLong     | Устанавливает значение конкретного             |
| - 0                 | параметра в конкретном ParameterValue.         |
| SQLSetParamNull     | Устанавливает значение конкретного             |
| -                   | параметра в нуль.                              |
| SOLSetParamTime     | Устанавливает значение конкретного             |
|                     | параметра времени в конкретной строке.         |
| SOLSetStatement     | Запускает буфер инструкций SQL, используя      |
|                     | содержимое SQLStatement на установленном       |
|                     | соединении, ConnectionID. В ConnectionID       |
|                     | может находиться только один буфер             |
|                     | инструкций SQL.                                |
|                     |                                                |

| Функция          | Описание                                 |
|------------------|------------------------------------------|
| SOLTransact      | Определяет начало группы команд          |
| SQLITTANSACC     | транзакции. Эта группа производит        |
|                  | действия в интервале между выполнением   |
|                  | команд SQLTransact() и SQLCommit() и     |
|                  | называется набором транзакций. Набор     |
|                  | транзакций обрабатывается как единая     |
|                  | транзакция. После выполнения команды     |
|                  | SQLTransact() все последующие операции   |
|                  | не фиксируются в базе данных до тех пор, |
|                  | пока не будет выполнена команда          |
|                  | SQLCommit().                             |
| SOLUndate        | Обновляет запись в соответствие со       |
| SQLOpdate        | значением текущего тэга.                 |
| SOLUndateCurrent | Берет выбранную в данный момент запись и |
| Synopulation     | обновляет ее любым новым значением       |
|                  | InTouch.                                 |

## Параметры SQL

Этот раздел описывает параметры, необходимые для каждой функции SQL. Когда параметр вносится в сценарий заключенным в кавычки, например, «Параметр1», будет использована заданная строка. Если же кавычек нет, то предполагается, что Параметр1 является тэгом и система обратится к словарю тэгов InTouch за его значением.

#### Пример:

"c:\main\file" против Location

где : location — это тэг InTouch текстового типа "c:\main\file" — текстовая строка

Один или несколько следующих параметров будут входить в большинство функций SQL:

| Описание                                                                                                    |
|----------------------------------------------------------------------------------------------------|
| Соответствует одному из имен списка связей в файле SQL.DEF.                                                                                                    |
| Внутренний целочисленный тэг, созданный<br>пользователем для хранения номера (ID),<br>присвоенного функцией соединения SQL для каждой<br>связи в базе данных.                                                                                                    |
| Строка, которая идентифицирует базу данных и<br>дополнительную информацию, используемую<br>функцией <b>SQLConnect()</b> .для входа в систему.                                                                                                    |
| Текстовая переменная, содержащая описание<br>сообщения об ошибке.Подробное описание всех<br>сообщений об ошибках содержится в главе 5,<br>«Отладка приложений».                                                                                                    |
| Имя файла, в котором содержатся данные.                                                                                                    |
| Максимальный размер столбца, с которым<br>ассоциируется данный параметр. Эта установка<br>определяет какого типа параметр, переменных<br>символов или длинных переменных символов. Åñëè<br><i>MaxLen</i> меньше или равен самой длинной<br>символьной строке, дозволенной в базе данных, то<br>это будет параметр типа переменных символов, а<br>если больше, то он будет относиться к типу длинных<br>переменных символов. |
|                                                                                                    |

| Параметр          | Описание                                                                                                    |
|-------------------|----------------------------------------------------------------------------------------------------|
| OrderByExpression | Определяет столбцы и порядок сортировки.<br>Сортировка может происходить только по именам<br>столбцов. Выражению должен быть задан<br>формат:ColumnName [ASC DESC]Сортировать<br>выбранную таблицу по имени столбца (например,<br>менеджер) в возрастающем порядке: |
|                   | "manager ASC"                                                                                                    |
|                   | Сортировать по нескольким колонкам, формат<br>выражения следующий:                                                                                                    |
|                   | ColumnName [ASC DESC],                                                                                                    |
|                   | ColumnName [ASC DESC]                                                                                                    |
|                   | Сортировать выбранную таблицу по одному имени<br>столбца (например, температура) в возрастающем<br>порядке, а по другому имени (время) — в<br>убывающем:                                                                                                    |
|                   | "temperature ASC, time DESC"                                                                                                    |
| ParameterNumber   | Фактический номер параметра в инструкции.                                                                                                    |
| ParameterType     | Тип данных конкретного параметра. Правильные<br>значения приведены в таблице:                                                                                                    |

| Тип                          | Значение | Описание                                   |
|------------------------------|----------|--------------------------------------------|
| Char                         | 1        | Фиксированная длина<br>набранных пробелов  |
| Var Char                     | 2        | Строка переменной<br>длины                 |
| Decimal                      | 3        | Номер BCD                                  |
| Integer                      | 4        | 4-х байтное целое<br>число со знаком       |
| Small integer                | 5        | 2-х байтное целое число со знаком          |
| Var Char                     | 2        | Строка переменной<br>длины                 |
| Decimal                      | 3        | Номер ВСД                                  |
| Integer                      | 4        | 4-х байтное целое<br>число со знаком       |
| Small integer                | 5        | 2-х байтное целое число со знаком          |
| Float                        | 6        | 4-х байтное число с плавающей точкой       |
| Double<br>Precision<br>Float | 7        | 8-ми байтное число с плавающей точкой      |
| DateTime                     | 8        | 26-ти байтное<br>значение даты-<br>времени |
| Date                         | 111      | 26-ти байтное<br>значение даты-<br>времени |

|                 | Time                                                                                                    | 112                                                                                                    | 26-ти байтное<br>значение даты-<br>времени                                                   |
|-----------------|----------------------------------------------------------------------------------------------------|----------------------------------------------------------------------------------------------------|----------------------------------------------------------------------------------------------|
|                 | No Type                                                                                                    | 0                                                                                                    | Нет типа данных                                                                              |
| ParameterValue  | Установка фак                                                                                                    | тического знач                                                                                            | ения.                                                                                        |
| Precision       | Значение с точностью до десятых, максимальный размер символа или длина значения даты-времени в байтах.                                                                                                    |                                                                                                    |                                                                                              |
| RecordNumber    | Фактический н                                                                                                    | юмер записи д                                                                                             | ля поиска.                                                                                   |
| ResultCode      | Целая переменная возвращаемая из большинства<br>функций SQL. ResultCode возвращается нулем (0),<br>если функция достигла успеха и отрицательной<br>величиной, если не достигла.Подробная информация<br>содержится в главе 5, «Отладка приложений». |                                                                                                    |                                                                                              |
| Scale           | Десятичный м<br>требуется толь<br>параметру при                                                                                                    | асштаб значен<br>ко в том случа<br>установке на н                                                         | ия. Это значение<br>е ,если оно применимо к<br>нуль.                                         |
| SQLHandle       | Когда использ<br>функциональн<br>SQLHandle и и                                                                                                    | уются инструкі<br>ыми возможно<br>іспользует его ;                                                        | ции с улучшенными<br>стями, SQL возвращает<br>для внутренних нужд.                           |
| SQLStatement    | Фактическая и                                                                                                    | нструкция,                                                                                                |                                                                                              |
|                 | пример:Resul<br>onID,"Selec<br>LotInfo");                                                                                                    | tCode=SQLSet<br>t LotNo, Lot                                                                              | tStatement(Connecti<br>Name from                                                             |
| TableName       | Имя таблицы (<br>обратиться.                                                                                                    | базы данных, к                                                                                            | которой нужно                                                                                |
| TemplateName    | Имя определен<br>использовать.                                                                                                    | ния шаблона, к                                                                                            | оторое нужно                                                                                 |
| WhereExpression | Определяет со<br>или ложным д<br>извлекает из та<br>условие являет<br>иметь следую                                                                                                    | стояние, котороля любой стронаторой стронаблицы лишь т<br>аблицы лишь т<br>гся истинным. ]<br>ций формат: | ое может быть истинным<br>ки в таблице. Команда<br>е строки, для которых<br>Выражение должно |
|                 | ColumnName                                                                                                    | comparison_op                                                                                             | erator expression                                                                            |
|                 | <b>Примечание.</b><br>данных, выраж<br>кавычку.                                                                                                    | Если столбец с<br>кение должно з                                                                          | символьного типа<br>заключаться в одинарную                                                  |
|                 | Следующий пр<br>именами столб<br>EmployeeID:                                                                                                    | оимер будет вы<br>бцов, содержац                                                                          | бирать все строки с<br>цих значение                                                          |
|                 | name='Employ                                                                                                    | yeeID'                                                                                                    |                                                                                              |
|                 | Следующий пр<br>содержащие ча                                                                                                    | оимер будет вы<br>асть чисел от 1                                                                         | бирать все строки,<br>00 до 199:                                                             |
|                 | partno>=100 a                                                                                                    | and partno<200                                                                                            | )                                                                                            |
|                 | Следующий пр<br>значение темп<br>temperature>35                                                                                                    | оимер будет вы<br>ературы превы<br>50                                                                     | бирать все строки, где<br>шает 350:                                                          |

## Использование функций SQL в сценариях InTouch

Функции SQL могут быть автоматически вставлены в сценарии InTouch за текущей позицией курсора путем нажатия на кнопку **Add-ons** в диалоге редактора сценариев QuickScript.

Подробную информацию о сценариях InTouch можно найти в главе 6 "Руководства пользователя InTouch".

## Определение сложных запросов

Программа SQL Access Manager позволяет определять сложные запросы и инструкции SQL. Эти запросы могут формироваться динамическим путем либо находиться во внешнем файле. К тому же, эти запросы могут содержать параметры, которые должны быть «переданы» в запрос за время выполнения. Запросы должны быть выполнены и, по возможности, иметь возвращаемые результаты. SQL Access Manager API позволяет выполнять любую инструкцию SQL, с которой может оперировать база данных и отыскивать результат этого запроса. Хранимые в памяти процедуры доступны для выполнения. (Эти процедуры поддерживаются не полностью.)

Для создания сложных запросов и строковых выражений используется функция SQLSetStatement. В случае, если строковое выражение превышает 131 символ, используйте функцию SQLAppendStatement. Например:

SQLSetStatement( Connect\_Id, "Select Speed, Ser\_No from tablename where Ser\_No ='" + Serial\_input + "'");

В следующем примере *SQLHandle* устанавливается в нуль, поэтому инструкции перед выполнением не нужно обращаться к **SQLPepare**(*Connect\_Id,SQLhandle*). Поскольку *SQLHandle* не создается функцией **SQLPepare()**, то для правильного завершения инструкции выбора необходимо использовать функцию **SQLEnd()** вместо **SQLClearStatement()**.

SQLExceute(Connect\_Id,0);

SQLSetStatement( Connect\_Id, "Select Speed, Ser\_No from tablename where Ser\_No ='" + Serial\_input + "'");

SQLPrepareStatement(Connect\_Id,SQlHandle);

В следующем примере *SQLHandle* создается функцией **SQLPrepareStatement()** и используется в **SQLExecute()**. Для завершения инструкции выбора используйте **SQLClearStatment()**, чтобы ресурсы и *SQLHandle* были полностью освобождены.

SQLExceute(Connect\_Id,SqlHandle);

#### Динамическое создание запросов

Для динамического создания запросов требуются две дополнительные функции: SQLSetStatement() и SQLAppendStatement(). Функция SQLSetStatement() запускает новую инструкцию SQL. Это может быть любая правильная инструкция SQL, включающая имя хранимой в памяти процедуры. Поскольку InTouch поддерживает только символьные строки, не превышающие 131 символ, то SQLAppendStatement() позволяет соединять дополнительные строки в инструкцию.

**Примечание. Жирным шрифтом** выделены текстовые обращения к командам языка SQL.

#### Пример

```
ResultCode = SQLSetStatement ( ConnectionID, "Select LotNo,
LotName, LotDescription, LotQuantity from LotInfo,
ProductionInfo" );
```

ResultCode = SQLAppendStatement (ConnectionID, " where LotInfo.LotNo = ProductionInfo.LotNo" );

ResultCode = SQLAppendStatement (ConnectionID, " order by LotNo,NotName,LotQuantity" );

Эта инструкция готова для выполнения.

**Примечание.** Во многих столбцах и именах таблиц базы данных необходимо учитывать регистр. Чтобы сценарий нормально функционировал, имена должны быть такими же, как они созданы в таблицах базы данных.

## Чтение инструкций SQL из файла

Запросы можно создавать в любых СУБД (таких как Microsoft Access или СУБД третьих фирм), а затем выполнять их с помощью SQL Access для InTouch. Поскольку различные СУБД будут создавать свои инструкции SQL, их можно легко сохранить в файле, используя функцию SQLLoadStatement() для добавления к SQL Access API.

#### Пример

```
ResultCode = SQLLoadStatement ( ConnectionID,
"c:\myappdir\lotquery.sql" );
Эта инструкция готова для выполнения.
```

#### Изменение расширенных инструкций SQL

Чтобы создать полноценный набор функций SQL, программа SQL Access Manager позволяет определять оператор "где", который будет содержать значение тэга InTouch. Для определения параметров SQL в среде выполнения предусмотрены следующие функции:

- SQLPrepareStatement()
- SQLSetParamType()
- SQLClearStatement()
- SQLClearParam()

Для выполнения замены параметра в инструкции SQL вставьте "?" в то место инструкции, где позднее должен быть определен параметр. Инструкция «готовится», параметры «устанавливаются» в инструкции, а потом инструкция выполняется.

**SQLPrepareStatement()** подготавливает инструкцию для выполнения, но не выполняет инструкцию, а лишь делает ее активной, чтобы можно было установить значение параметра. **SQLSetParamType()** — это набор функций, которые позволяют устанавливать значения параметров в инструкции SQL.

#### Пример

```
ResultCode = SQLSetStatement ( ConnectionID, "Select LotNo,
LotName, LotDescription, LotQuantity from LotInfo,
ProductionInfo" );
```

```
ResultCode = SQLAppendStatement (ConnectionID, " where
LotInfo.LotNo = ?");
```

ResultCode = SQLAppendStatement (ConnectionID, " order by LotNo,NotName,LotQuantity" );

ResultCode = SQLPrepareStatement (ConnectionID, SQLHandle
);

{return the statement handle into tag 'SQLHandle'}

ResultCode = SQLSetParamInt ( SQLHandle, 1, tagLotNumber );

{put the value of tagLotNumber into param}

Поскольку инструкция имеет лишь один параметр, она готова для выполнения.

Одновременно с выполнением и завершением подготовки инструкции может быть вызвана функция **SQLClearStatement()** для освобождения ресурсов, ассоциируемых с этой инструкцией.

**Примечание.** SQLEnd() вызывается для освобождения инструкций SQL «без имени» (созданных существующими функциями SQL Access) и инструкций, созданных функциями SQLSetStatement() и SQLLoadStatement(), но еще не готовых.

#### Выполнение расширенных инструкций SQL

После того, как инструкция либо создана динамическим путем, либо считана из файла, затем произвольно подготовлена и изменена, она готова к выполнению. Для выполнения инструкции SQL Access Manager API использует функцию SQLExecute(). SQLExecute() выполнит либо активную на данный момент инструкцию (т. е. созданную с помощью SQLSetStatement() или SQLLoadStatement()), либо инструкцию, которая предварительно подготовлена и определяется основным параметром инструкции.

#### Пример 1

ResultCode = SQLLoadStatement ( ConnectionID, "c:\myappdir\lotquery.sql" );

ResultCode = SQLExecute (ConnectionID, "BindList", 0);

{put the results of the select into the tags specified in BindList. prepared statement handle is zero}

ResultCode = SQLNext ( ConnectionID );

{Get results of Select}

#### Пример 2

ResultCode = SQLSetStatement ( ConnectionID, "Select LotNo, LotName, LotDescription, LotQuantity from LotInfo, ProductionInfo" );

ResultCode = SQLAppendStatement (ConnectionID, " where LotInfo.LotNo = ?");

{question mark means I'll get back to you}

ResultCode = SQLAppendStatement (ConnectionID, " order by LotNo,NotName,LotQuantity" );

ResultCode = SQLPrepareStatement (ConnectionID, SQLHandle
);

{return the statement handle into tag 'SQLHandle'}

ResultCode = SQLSetParamInt ( SQLHandle, 1, tagLotNumber );

{put the value of tagLotNumber into param}

ResultCode = SQLExecute (ConnectionID, "BindList", SQLHandle); {put the results of the Select into the tags specified in

BindList prepared statement handle is in SQLHandle}

ResultCode = SQLNext ( ConnectionID );

```
{Get results of Select }
```

#### Пример 3

SQLSetStatement – эта инструкция должна использоваться, когда сложные запросы и строчные выражения превышают 131 символ. Если строчное выражение больше чем 131 символ, используйте SQLAppend. Например:

SQLSetStatement( Connect\_Id, "Select Speed, Ser\_No from tablename where Ser\_No ='" + Serial\_input + "'");

SQLExceute(Connect\_Id,0);

В этом примере SQLhandle устанавливается в нуль, поэтому инструкции перед выполнением не нужно вызывать SQLPepare(Connect\_Id,SQLhandle). Поскольку *SQLHandle* не создается функцией **SQLPepare()**, то для правильного завершения инструкции выбора используйте функцию **SQLEnd()** вместо **SQLClearStatement()**.

```
SQLSetStatement( Connect_Id, "Select Speed, Ser_No from
tablename where Ser_No = '" + Serial_input + "'");
SQLPrepareStatement(Connect_Id,SQlHandle);
```

SQLExceute(Connect\_Id,SqlHandle);

В этом примере SQLhandle создается с помощью SqlPrepareStatement и использует функцию SQLExceute. Для завершения инструкции выбора используйте **SQLClearStatment()**, чтобы ресурсы и *SQLHandle* были полностью освобождены.

#### Поддержка хранимых в памяти процедур

Функция **SQLExecute()** поддерживает выполнение некоторых хранимых в памяти процедур. Например, предположим, что вы создаете хранимые в памяти процедуры на сервере базы данных "LotInfoProc," который содержит следующие инструкции выбора: "Select LotNo, LotName from LotInfo." Для выполнения процедуры и получения результатов необходимо написать следующий сценарий:

#### Для Microsoft SQL Server

ResultCode = SQLSetStatement ( ConnectionID, "LotInfoProc"
);
ResultCode = SQLExecute(ConnectionID, "BindList", 0);
ResultCode = SQLNext ( ConnectionID );
{ Get results of Select}

#### Для Oracle или Microsoft Access

```
ResultCode = SQLSetStatement ( ConnectionID, "{CALL
LotInfoProc}" );
ResultCode = SQLExecute(ConnectionID, "BindList", 0);
ResultCode = SQLNext ( ConnectionID );
{ Get results of Select}
```

## глава 5 Отладка

Эта глава рассказывает о том, как производить отладку приложений SQL, используя коды результатов, возвращаемые функциями SQL. Первый раздел главы описывает функцию **SQLErrorMsg()**, содержит таблицу кодов результатов SQL и соответствующие сообщения об ошибках. Второй раздел содержит таблицы с сообщениями об ошибках базы данных.

#### Содержание

- Функции отладки
- Сообщения об ошибках базы данных

## Функции отладки

Все функции SQL возвращают *ResultCode*, который может быть использован для отладки. Функция **SQLErrorMsg()** возвращает сообщение об ошибке, соответствующее *ResultCode*.

Пример:

ErrorMsg=SQLErrorMsg(ResultCode);

```
где :
```

ErrorMsg — внутренний текстовый тэг. ResultCode — целочисленная величина, полученная от предыдущей функции SQL.

## Сообщения об ошибках с кодом результата

За дополнительной информацией о кодах результата, которая не изложены в настоящем руководстве, обращайтесь к документации по используемой базе данных и просмотрите журнал Wonderware Logger.

Функция **SQLErrorMsg()** устанавливает значение текстового тэга *ErrorMsg* приложения InTouch. Ниже приведены некоторые возможные коды результата SQL с описанием соответствующих сообщений об ошибках:

| Код<br>результата | Сообщение об<br>ошибке                                                          | Описание                                                                                                |
|-------------------|---------------------------------------------------------------------------------|----------------------------------------------------------------------------------------------------|
| 0                 | Не было ошибок                                                                  | Успешный ввод команды.                                                                                  |
| -5                | Нет больше рядов<br>для выборки                                                 | Достигнута последняя запись в таблице.                                                                  |
| -1001             | Недостаточно памяти                                                             | Недостаточно памяти для<br>выполнения данной функции.                                                   |
| -1002             | Неверная связь                                                                  | Неправильное соединение, переданное функции.                                                            |
| -1003             | Не было найдено<br>списка привязок                                              | Заданное имя списка связей не<br>существует.                                                            |
| -1004             | Не были найдены<br>шаблоны                                                      | Заданное имя шаблона таблицы не существует.                                                             |
| -1005             | Внутренняя ошибка                                                               | Произошла внутренняя ошибка.<br>Обратитесь в службу<br>технической поддержки.                           |
| -1006             | Предупреждение:<br>строка - null                                                | Предупреждение: прочитанная в<br>базе данных строка – нулевая.                                          |
| -1007             | Предупреждение:<br>Строка была усечена                                          | Предупреждение: строка,<br>прочитанная в базе данных,<br>превышает 131 символ и<br>произвольно усечена. |
| -1008             | Нет оператора where                                                             | Heт оператора Where в команде Delete.                                                                   |
| -1009             | Ошибка при<br>соединении                                                        | Просмотрите в журнале<br>Wonderware Logger детальное<br>описание сбоя соединения.                       |
| -1010             | База данных,<br>указанная в блоке<br>DB= строки<br>соединения, не<br>существует | Заданная база данных не существует.                                                                     |

| Код<br>результата | Сообщение об<br>ошибке                                   | Описание                                                                                                    |
|-------------------|----------------------------------------------------------|----------------------------------------------------------------------------------------------------|
| -1011             | Не было выбрано<br>рядов                                 | Попытка выполнить команды<br>SQLNumRows(), SQLFirst(),<br>SQLNext(), SQLPrev() без<br>выполнения SQLSelect().                                                                          |
| -4149             | Неверный оператор<br>соединения или<br>указатель запроса | Неправильно определен тип<br>столбца. Например, если тип<br>столбца в шаблоне таблицы<br>определен как character вместо<br>char для файла dBASE, то будет<br>возвращена данная ошибка. |

## Сообщения об ошибках базы данных

Oracle

| Сообщение об ошибке                                         | Решение                                                                                                    |
|-------------------------------------------------------------|----------------------------------------------------------------------------------------------------|
| ORA-03112 - Host String Syntax<br>error                     | Если файл NETINIT.EXE не<br>запущен, поместите его в папку<br>"Автозагрузка" Windows. Если вы<br>запустили файл NETINIT.EXE и<br>хотите установить более одного<br>соединения, необходимо выделить<br>дополнительную память. Для этого<br>нужно установить параметр<br>WIN_REMOTE_SESSIONS в файле<br>CONFIG.ORA равный числу<br>требуемых соединений. Следующий<br>пример выделит память для 4-х<br>соединений:<br>WIN_REMOTE_SESSIONS=4 |
| ORA-3121 - No interface driver connected                    | Запустите соответствующий<br>SQL*NET TSR для сетевой системы<br><u>до</u> входа в Windows и использования<br>InTouch SQL Access.                                                                                                    |
| ORA-6435 - NetBIOS: Unable to add local name to name table  | Необходимо выполнение сетевого<br>ПО (Novell, LAN Manager, и т. п.).                                                                                                    |
| ORA-09301 - Local kernel only<br>supported in standard mode | Укажите имя сервера ("SRVR=") в строке соединения.                                                                                                    |
| ORA-06430 - Unable to make connection                       | Необходимо, чтобы атрибуты в<br>строке соединения были точными и<br>расположенными в правильном<br>порядке.                                                                                                    |

## Sybase или Microsoft SQL Server

| Сообщение об ошибке                                                                              | Решение                                                                                                    |
|--------------------------------------------------------------------------------------------------|----------------------------------------------------------------------------------------------------|
| You cannot have more than one<br>statement active at a time                                      | Попытайтесь выполнить команду<br>SQL после выполнения <b>SQLSelect()</b> .<br>Выполните <b>SQLEnd()</b> для<br>освобождения системных ресурсов<br><b>SQLSelect()</b> или используйте<br>отдельный ConnectionId для второй<br>инструкции. |
| There is not enough memory available<br>to process the command<br>Invalid object name table name | Попытайтесь повторить загрузку<br>системы рабочей станции клиента.<br>Имя таблицы в используемой базе<br>данных не существует. Попробуйте<br>задать имя DB=database.                                                                     |
| dBASE                                                                                            |                                                                                                    |
| Сообщение об ошибке                                                                              | Решение                                                                                                    |
| File or DLL not found                                                                            | В Windows файл QEDBF.DLL<br>должен находиться либо в текущем<br>каталоге, либо в каталоге<br>\windows\system, указанном в пути                                                                                                    |

| Сообщение об ошибке                                             | Решение                                                                                                    |
|-----------------------------------------------------------------|----------------------------------------------------------------------------------------------------|
| File or DLL not found                                           | B Windows файл QEDBF.DLL<br>должен находиться либо в текущем<br>каталоге, либо в каталоге<br>\windows\system, указанном в пути<br>DOS. |
| Invalid connection                                              | Убедитесь в наличии файлов DLL,<br>указанных в пути. Для поддержки<br>DBF необходим файл QLDBF.DLL.                                    |
| The connection or statement handle<br>you provided is not valid | Дополнительно просмотрите журнал<br>Wonderware Logger. В инструкции<br>могут быть синтаксические ошибки.                               |

#### ПРИЛОЖЕНИЕ А

## Резервные ключевые слова SQL Access и ODBC

В этом приложении перечислены ключевые слова, запрещенные для использования в списках связей и шаблонах таблиц SQL Access, и в интерфейсе Open Database Connectivity (ODBC).

Если резервное ключевое слово будет использовано в качестве заголовка столбца в списке связей или в шаблоне таблицы, будет сгенерировано сообщение об ошибке в Wonderware Logger. Тип сообщения об ошибке зависит от используемого драйвера ODBC и от местонахождения ключевого слова. Например, наиболее частой ошибкой является использование слов DATE и TIME в качестве заголовка столбца в списке связей или в шаблоне таблицы. Во избежание этой ошибки используйте немного отличные заголовки, напр., "aDATE" и "aTIME".

Резервные ключевые слова определяются языком SQL, используемым программой InTouch SQL Access. Они также распознаются используемым драйвером ODBC. SQL Access передает команду SQL, содержащую хотя бы одно резервное ключевое слово, в файл ODBC.DLL. Если команда SQL не может быть интерпретирована корректно, SQL Access генерирует сообщение об ошибке в журнале Wonderware Logger.

Резервные ключевые слова приводятся ниже в алфавитном порядке:

ABSOLUTE ADA ADD ALL ALLOCATE ALTER AND ANY ARE AS ASC ASSERTION AT AUTHORIZATION AVG BEGIN BETWEEN BIT BIT\_LENGTH BY CASCADE CASCADED CASE CAST CATALOG CHAR CHAR LENGTH CHARACTER CHARACTER LENGTH CHECK CLOSE COALESCE COBOL

COLLATE COLLATION COLUMN COMMIT CONNECT CONNECTION CONSTRAINT CONSTRAINTS CONTINUE CONVERT CORRESPONDING COUNT CREATE CURRENT CURRENT DATE CURRENT\_TIME CURRENT TIMESTAMP CURSOR DATE DAY DEALLOCATE DEC DECIMAL DECLARE DEFERRABLE DEFERRED ENTE DESC DESCRIBE DESCRIPTOR DIAGNOSTICS DICTIONARY

DISCONNECT DISPLACEMENT DISTINCT DOMAIN DOUBLE DROP ELSE ENDE ESC EXCEPT EXCEPTION EXEC EXECUTE EXISTS EXTERNAL EXTRACT FALSE FETCH FIRST FLOAT FOR FOREIGN FORTRAN FOUND FROM FULL GET GLOBAL GO GOTO GRANT GROUP HAVING HOUR

IDENTITY IGNORE IMMEDIATE

IN INCLUDE INDEX INDICATOR INITIALLY INNER INPUT INSENSITIVE EINFLGEN INTEGER INTERSECT INTERVALL INTO IS ISOLATION JOIN KEY LANGUAGE LAST NACH-LINKS LEVEL LIKE LOCAL LOWER MATCH MAX MIN MINUTE MODULE MONTH MUMPS NAMES NATIONAL NCHAR NEXT NONE NOT NULL NULLIF

NUMERIC OCTET\_LENGTH OF OFF ON ONLY OPEN OPTION OR ORDER OUTER OUTPUT OVERLAPS PARTIAL PASCAL PLI POSITION PRECISION PREPARE PRESERVE PRIMARY PRIOR PRIVILEGES PROCEDURE PUBLIC RESTRICT REVOKE NACH RECHTS ROLLBACK ROWS SCHEMA SCROLL SECOND SECTION SELECT SEQUENCE SET SIZE SMALLINT SOME

SQL SQLCA SQLCODE SQLERROR SQLSTATE SQLWARNING SUBSTRING SUM SYSTEM TABLE TEMPORARY THEN TIME TIMESTAMP TIMEZONE\_HOUR TIMEZONE\_MINU ТО TRANSACTION TRANSLATE TRANSLATION TRUE UNION UNIQUE UNKNOWN UPDATE UPPER USAGE OPRN USING WERT VALUES VARCHAR VARING VIEW WHEN WHENEVER WHERE WITH WORK YEAR

## Предметный указатель

#### "B"

BindListName, 4-5

#### "C"

Column Name, 3-4 ConnectionID, 4-5 ConnectString, 4-5 CSV, 1-2",3-10

#### "D"

dBASE Поддерживаемые типы данных, 2-11",2-14 Требования к соединению, 2-10 DBNMP3.DLL, 2-8 Delim, функция, 3-6

#### "E"

ErrorMsg, 4-5

"F"

FileName, 4-5

"M"

MaxLen, 4-5 Microsoft Access Поддерживаемые типы данных, 2-12",2-14 Требования к соединению, 2-12 Microsoft SQL Server настройка клиента, 2-8 Поддерживаемые типы данных, 2-9 Требования к соединению, 2-8

"O"

ODBC.INI, 1-5 Oracle Поддерживаемые типы данных, 2-14 Oracle 6, 2-2 запуск SQL\*Net TSR и NETINIT.EXE, 2-2 настройка клиента для Windows, 2-2 Требования к соединению, 2-2 Oracle 7, 2-4 Настройка имени источника данных, 2-5

#### OrderByExpression, 4-6

#### "P"

Paradox Поддерживаемые типы данных, 2-13",2-16 Требования к соединению, 2-13 ParameterNumber, 4-6 Parameters, 4-5 ParameterType, 4-6 ParameterValue, 4-7 Precision, 4-7 "O" QuickScripts, 4-8 "R" RecordNumber, 4-7 ResultCode, 4-7", 5-2 **"S"** Scale, 4-7 SQL Access Manager Введение, 1-2 Обзор, 3-2 SQL Function format, 4-2 SQL.DEF, 1-2", 3-10 SQLAppendStatement, 4-2 SQLClearParam, 4-2 SQLClearStatement, 4-2 SQLClearTable, 4-2 SQLCommit, 4-2 SQLConnect, 2-2", 2-8", 4-2 SQLCreateTable, 4-2 SQLDelete, 4-2 SQLDisconnect, 4-2 SQLDropTable, 4-2 SQLEnd, 4-2 SQLErrorMsg, 4-2", 5-2 SQLExecute, 4-2 SQLFirst, 4-2 SQLGetRecord, 4-2 SQLHandle, 4-7 SQLInsert, 4-3 SQLInsert, 3-6 SQLInsertEnd, 4-3 SQLInsertExecute, 4-3 SQLInsertPrepare, 4-3 SQLLast, 4-3 SQLLoadStatement, 4-3

SQLManageDSN, 4-3 SQLNext, 4-3 SQLNumRows, 4-3 SQLPrepareStatement, 4-3 SQLPrev, 4-3 SQLRollback, 4-3 SQLSelect, 4-4 SQLSetParamChar, 4-4 SQLSetParamDate, 4-4 SQLSetParamDateTime, 4-4 SQLSetParamDecimal, 4-4 SQLSetParamFloat, 4-4 SQLSetParamInt, 4-4 SQLSetParamLong, 4-4 SQLSetParamNull, 4-4 SQLSetParamTime, 4-4 SQLSetStatement, 4-4 SQLStatement, 4-7 SQLTransact, 4-4 SQLUpdate, 3-6", 4-4 SQLUpdateCurrent, 4-4 Structured Query Language, 1-1 Sybase Настройка клиента, 2-8 Поддерживаемые типы данных, 2-9",2-14 Требования к соединению, 2-8 Sybase или Mircrosoft SQL Server Поддерживаемые типы данных, 2-14

#### "T"

Table Template команда, 3-8 TableName, 4-7 Tagname.FieldName, 3-4 TemplateName, 4-7

#### "W"

WhereExpression, 4-7

#### "Б"

База данных, 1-1 Броузер тэгов, 3-3

#### "B"

Выполнение расширенных инструкций SQL, 4-11

#### "Л"

Динамическое создание запросов, 4-9

#### "3"

Запись даты и времени в поле даты Oracle, 2-7

Запросы динамическое создание, 4-9 сложные, 4-9

#### "И"

Изменение расширенных инструкций SQL, 4-10 Изменение списка привязок, 3-5 Изменение шаблона таблицы, 3-9 Имя списка привязок, 3-10 Имя шаблона таблицы, 3-10 Использование функций SQL в InTouch, 4-8

#### "К"

Команды Table Template, 3-8

"Л"

Лицензия FactorySuite, 1-4

#### "H"

Настройка SQL Access Manager, 3-1 Настройка и соединение баз данных, 2-1 Настройка списка привязок, 3-2 Настройка шаблонов таблицы, 3-7

#### "O"

Об этом руководстве, 1-3 Определение сложных запросов, 4-8 Отладка, 5-1 Отладка функций SQL, 5-2

#### "П"

Параметр BindListName, 4-5 ConnectionID, 4-5 ConnectString, 4-5 ErrorMsg, 4-5 FileName, 4-5 MaxLen, 4-5 OrderByExpression, 4-6

создание, 3-2

ParameterNumber, 4-6 ParameterType, 4-6 ParameterValue, 4-7 Precision, 4-7 RecordNumber, 4-7 ResultCode, 4-7 Scale, 4-7 SQLHandle, 4-7 SQLStatement, 4-7 TableName, 4-7 TemplateName, 4-7 WhereExpression, 4-7 Параметры SQL, 4-5 Поддерживаемые базы данных dBASE, 2-10 Microsoft Access, 2-12 Microsoft SQL Server, 2-8 Oracle 6, 2-2", 2-4 Paradox, 2-13 Sybase, 2-8 Поддерживаемые типы данных, 2-14 Поддерживаемые типы данных Oracle 6, 2-3 Поддержка хранимых в памяти процедур, 4-12 программа NETINIT.EXE, 2-2 Программа ODBC Administrator, 1-5

#### "P"

Работа с dBASE, 2-10 Работа с Microsoft Access, 2-12 Работа с Oracle 7.2, 2-4 Работа с Paradox, 2-13 Работа с Sybase или Microsoft SQL Server, 2-8 Разделители, 3-6

#### "C"

Совместимость с ОDBC, 1-5 Соединение с Oracle 6, 2-2",2-4 Создание списка привязок, 3-2 Сообщения об ошибках базы данных dBASE, 5-4 Oracle, 5-3 Sybase или Microsoft SQL Server, 5-4 Сообщения об ошибке с кодом результата, 5-2 Специальные разделители, 3-6 Список привязок, 3-2 Броузер тэгов, 3-3 изменение, 3-5

удаление, 3-5 "T" Техническая поддержка Wonderware, 1-4 Требования к соединению, 1-5 "V" Удаление списка привязок, 3-5 Удаление шаблона таблицы, 3-9 "**Ф**" Функции SQLAppendStatement, 4-2 SQLClearParam, 4-2 SQLClearStatement, 4-2 SQLClearTable, 4-2 SQLCommit, 4-2 SQLConnect, 2-2", 2-8", 4-2 SQLCreateTable, 4-2 SOLDelete, 4-2 SQLDisconnect, 4-2 SQLDropTable, 4-2 SQLEnd, 4-2 SQLErrorMsg, 4-2 SQLExecute, 4-2 SQLFirst, 4-2 SQLGetRecord, 4-2 SQLInsert, 4-3 SQLInsertEnd, 4-3 SQLInsertExecute, 4-3 SQLInsertPrepare, 4-3 SQLLast, 4-3 SQLLoadStatement, 4-3 SQLManageDSN, 4-3 SQLNext, 4-3 SQLNumRows, 4-3 SQLPrepareStatement, 4-3 SQLPrev, 4-3 SQLRollback, 4-3 SQLSelect, 4-4 SQLSetParamChar, 4-4 SQLSetParamDate, 4-4 SQLSetParamDateTime, 4-4 SQLSetParamDecimal, 4-4 SQLSetParamFloat, 4-4 SQLSetParamInt, 4-4 SQLSetParamLong, 4-4 SQLSetParamNull, 4-4

```
SQLSetParamTime, 4-4
SQLSetStatement, 4-4
SQLTransact, 4-4
SQLUpdate, 4-4
SQLUpdateCurrent, 4-4
```

"Ч"

Чтение инструкций SQL из файла, 4-9

"Ш"

```
Шаблон таблицы, 3-7
изменение, 3-9
создание, 3-7",3-9
удаление, 3-9
```

"Э"

Электронная документация, 1-3